| division:<br>dział:                  | WM                           | sign:<br>oznaczenie: | DOBÓI                                      | R ŁOŻYSK                   | replaces:<br>zastępuje: |                                        | page:<br>strona:          | 1                 | pages:<br>stron: | 12 |
|--------------------------------------|------------------------------|----------------------|--------------------------------------------|----------------------------|-------------------------|----------------------------------------|---------------------------|-------------------|------------------|----|
| subject:<br>temat:                   | INSTRUK                      | CJA OBSŁUGI P        | ROGRAMU QU                                 |                            | ABEG) W ZAH             |                                        | RU ŁOZY                   | SK TO             | CZNYCH           |    |
| worked ou<br>opracowa<br>date: / dat | ut:<br>ał: Ł. Ro<br>a: 2009- | manowski<br>•03-27   | checked by:<br>sprawdził:<br>date: / data: | M. Świtalski<br>2009-03-27 |                         | approved b<br>zatwierdz<br>date: / dat | y:<br>ːił: M. Ś<br>a: 200 | Świtals<br>9-03-2 | ki<br>7          |    |

### **APPLICATION (ZASTOSOWANIE)**

Niniejszy dokument ma za zadanie przybliżenie zasad doboru łożysk tocznych przy pomocy internetowej aplikacji Quickfinder Professional firmy ABEG.

#### **CONTENTS (SPIS TREŚCI)**

| 1. | Informacje wstępne                                   | 1  |
|----|------------------------------------------------------|----|
| 2. | Uruchamianie programu – modułu "Bearing calculation" | 2  |
| 3. | Praca w programie                                    | 4  |
| 4. | Raportowanie                                         | 10 |
| 5. | Zakończenie pracy                                    | 12 |
| 6. | Samodzielne zestawy ćwiczeniowe                      | 12 |

### 1. INFORMACJE WSTĘPNE

Proces doboru łożysk tocznych jest stosunkowo pracochłonny. Wymaga wykonania szeregu, często powtarzających się obliczeń, które polegają w uogólnieniu na:

- o wyznaczeniu promieniowej i osiowej siły działającej na łożysko,
- o określeniu obciążenia zastępczego,
- o wyznaczeniu współczynnika trwałości,
- o wyznaczeniu nośności statycznej i dynamicznej.

Na podstawie zgromadzonych danych dobiera się z katalogów producentów stosowne łożysko.

Proces ten można znacznie skrócić wykorzystując pakiet Quickfinder Professional, opracowany i udostępniony przez firmę ABEG, stosując jeden z jego modułów, tj. "Bearing calculation".

- Wspomniana wyżej aplikacja jej moduł doboru łożysk posiada liczne zalety, z których warto odnotować:
- możliwość skorzystania z doświadczalnie sporządzonej, aktualizowanej i ciągle poszerzanej bazy prawdopodobieństwa trwałości łożysk, opracowanej w zależności od:
  - obciążenia promieniowego,
  - obciążenia promieniowa
     obciążenia osiowego,
  - temperatury pracy,
  - prędkości obrotowej,
  - rodzaju smaru,
- bezpieczeństwo danych. Wszelkie działania w aplikacji są archiwizowane na serwerze producenta, przy czym można je również zapisać na dysku lokalnym,
- o niezależny i nieograniczony dostęp do programu z dowolnego miejsca na świecie poprzez internet.

## UNIWERSYTET TECHNOLOGICZNO – PRZYRODNICZY Wydział Mechaniczny

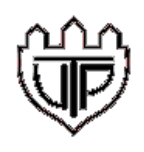

| division:<br>dział: | WM         | sign:<br>oznaczenie: | DOBÓI         | R ŁOŻYSK     | replaces:<br>zastępuje: |             | page:<br>strona: | 2       | pages:<br>stron: | 12 |
|---------------------|------------|----------------------|---------------|--------------|-------------------------|-------------|------------------|---------|------------------|----|
| subject:            |            |                      |               |              |                         |             |                  |         |                  |    |
| temat:              |            | SUA OBOLUCIT         |               |              |                         |             | 10 202           |         | 02111011         |    |
| worked ou           | ル<br>と、Ro  | manowski             | checked by:   | M. Świtalski |                         | approved b  | y:<br>⊯M.Ś       | Świtals | ki               |    |
| opracowa            | an         |                      | sprawuzii.    |              |                         | Zatwiciuz   |                  |         |                  |    |
| date: / dat         | a:   2009- | -03-27               | date: / data: | 2009-03-27   |                         | date: / dat | a:   200         | 9-03-2  | 7                |    |

#### 2. URUCHAMIANIE PROGRAMU – MODUŁU "BEARING CALCULATION"

- 1. Wywołaj z poziomu przeglądarki internetowej stronę www.abeg.gwj.de.
- 2. Jednocześnie: wybierz wersję językową (angielską lub niemiecką) i zaloguj się do systemu. Do zalogowania użyj zestawu:
  - o user name: utpwm,
  - o password: UTPWM.

#### UWAGA:

program wymaga wyłączenia w przeglądarce opcji: Narzędzia / Blokowanie wyskakujących okienek.

3. W wyświetlonym oknie kliknij prawym przyciskiem myszy w polu Projects i wybierz opcję New Project z wyświetlonego menu kontekstowego. UWAGA:

nie usuwaj innych (nie swoich) projektów.

| Login User pro                                 | perties Project mana                                                                                                    | agement            | Logout        | Help       |  |
|------------------------------------------------|----------------------------------------------------------------------------------------------------|--------------------|---------------|------------|--|
|                                                |                                                                                                    |                    |               |            |  |
| Projects                                       | Calculation type                                                                                                    | Files              |               |            |  |
| Default<br>New project<br>Copy<br>Cut<br>Paste | Bearing calculation (     Rolling bearings     Gear calculation (1)     Spur gear pair     Shaft-hub-connection     Spring calculation (2)     Belt calculation (1)     Gratis modules (3)     Configuration Manager | (1)  ons (6:<br>2) |               |            |  |
| Rename                                         | New calculation                                                                                                    | ۱                  | Open calcu    | Ilation    |  |
| Delete<br>Project inno                         | Logged in as:                                                                                                    |                    |               | Time left: |  |
| Name:                                          | ABEG rolling b                                                                                                    | earing module:     | ile: 100 min. |            |  |
|                                                | eAssistant-mo                                                                                                    | dules:             |               | 288 min.   |  |
|                                                | 🔽 Enable file s                                                                                                    | save local         |               |            |  |

## **UNIWERSYTET TECHNOLOGICZNO – PRZYRODNICZY** Wydział Mechaniczny

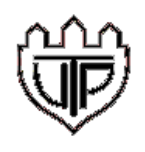

| division:<br>dział: | WM                  | sign:<br>oznaczenie: | DOBÓI         | R ŁOŻYSK            | replaces:<br>zastępuje: |             | page:<br>strona:   | 3       | pages:<br>stron: | 12 |
|---------------------|---------------------|----------------------|---------------|---------------------|-------------------------|-------------|--------------------|---------|------------------|----|
| subject:            | NOTDUK              |                      |               |                     |                         |             |                    |         |                  |    |
| temat:              | INSTRUK             | CJA OBSŁUGI P        | ROGRAMUQU     | ICKFINDER (FIRM F A | ADEG) W ZAI             | VKESIE DOBO | RULUZI             | 5K 100  | SZNICH           |    |
| worked o            | ut:                 |                      | checked by:   |                     |                         | approved b  | by:                | 5       |                  |    |
| opracowa            | ał: [Ł. RC          | manowski             | sprawdził:    | M. Switalski        |                         | zatwierd    | ził:   IVI. S      | Switais | KI               |    |
| date: / dat         | <sup>ta:</sup> 2009 | -03-27               | date: / data: | 2009-03-27          |                         | date: / da  | <sup>ta:</sup> 200 | 9-03-2  | 7                |    |

INSTRUKCJA

4. Nazwij utworzony projekt (np. "Lozysko"; używaj jedynie litery anglojęzyczne) i wciśnij Ok.

| ·                                        |                                                                                      |                  |
|------------------------------------------|--------------------------------------------------------------------------------------|------------------|
| Projects                                 | Calculation type                                                                     | Files            |
| Default<br>Input<br>New proje<br>Lozysko | ABEG Quickfinder (22)     Shafts and Beams (1)     4     Alculation     A     Cancel |                  |
| Java Applet V                            | Window                                                                               |                  |
| Refresh                                  | New calculation                                                                      | Open calculation |

- 5. Wykonaj sekwencję następujących czynności:
  - 5.1. W polu Calculation type wybierz Bearing calculation,
  - 5.2. Rozwiń Bearing calculation i wybierz Rolling bearings,
  - 5.3. Opcjonalnie zadeklaruj zapis danych projektu również na dysk lokalny,
  - 5.4. Kliknij na przycisk New calculation.

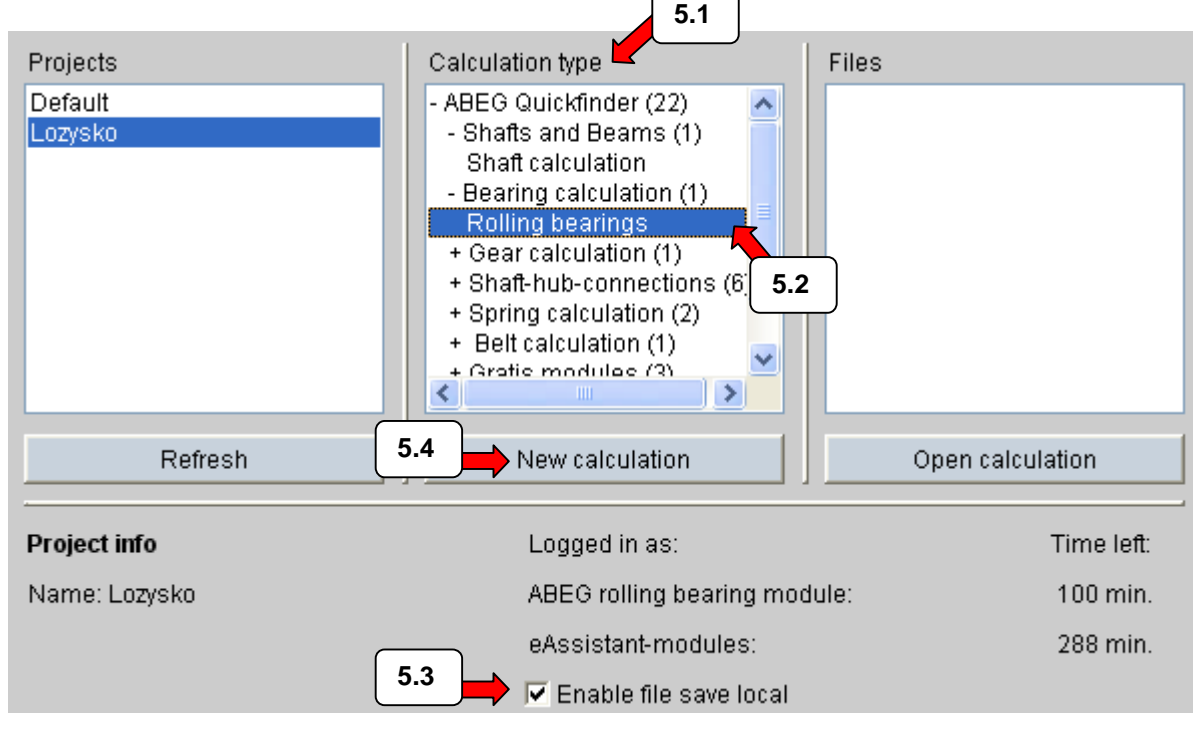

UNIWERSYTET TECHNOLOGICZNO – PRZYRODNICZY Wydział Mechaniczny

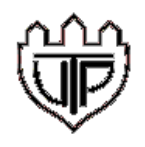

| division:<br>dział:                   | WM                               | sign:<br>oznaczenie: | DOBÓI                                      | R ŁOŻYSK                   | replaces:<br>zastępuje: |                                        | page:<br>strona:         | 4                 | pages:<br>stron: | 12 |
|---------------------------------------|----------------------------------|----------------------|--------------------------------------------|----------------------------|-------------------------|----------------------------------------|--------------------------|-------------------|------------------|----|
| subject:<br>temat:                    | NSTRUK                           | CJA OBSŁUGI P        | ROGRAMU QU                                 |                            | ABEG) w zak             | RESIE DOBOF                            | RU ŁOŻY                  | SK TO             | CZNYCH           |    |
| worked ou<br>opracowa<br>date: / data | <sup>it:</sup> Ł. Ro<br>a: 2009- | manowski<br>-03-27   | checked by:<br>sprawdził:<br>date: / data: | M. Świtalski<br>2009-03-27 |                         | approved b<br>zatwierdz<br>date: / dat | y:<br>ił: M. Ś<br>a: 200 | Switals<br>9-03-2 | ki<br>7          |    |

#### 3. PRACA W PROGRAMIE

- 6. Po wciśnięciu New calculation otworzy się okno dialogowe, w którym określ:
  - 6.1. ilość jednocześnie dobieranych łożysk (dla celów szkoleniowych sugeruje się pozostawić liczbę 1),
  - 6.2. łożysko, którego parametry w danym momencie będziesz charakteryzował,
  - 6.3. oczekiwany, minimalny czas pracy tego łożyska,
  - 6.4. promieniową siłę obciążającą charakteryzowane łożysko,
  - 6.5. siłę osiową,
  - 6.6. prędkość obrotową wału (wyrażoną w obr/min).

| 🐸 ABEG - Rolling bearings - Mozilla Firefox |                                           |                                            |
|---------------------------------------------|-------------------------------------------|--------------------------------------------|
| http://abeg.gwj.de/en/Applet.html           |                                           | ☆                                          |
| 💪 Open 😽 Save 🗖 Local 📓 Calcul              | ate 🗠 🗠 🔀 Report 🚰 Options 🥏 Help         |                                            |
| Project: Lozysko, File: standard.abg        |                                           | Version 1.10 Advanced Bearing Expert Group |
| Denomination:                               | Current view: Bearing Nr. 1               | Proloto powered by GWJ                     |
| Start on: 31.05.2006 18:33                  | Bearing type:                             | <b>6.2</b> <sub>pn:</sub>                  |
| Last Processing: 31.05.2006 18:35           | Necessary lifetime [h]: 32000.0           |                                            |
| No. of bearing points: 1 Insert             | Status: Locked 6.                         | 3                                          |
| Specification of bearing load: 6.1          | Enter collective load                     |                                            |
| Radial Force F <sub>r</sub> [N]: 2800.0     | Axial force F <sub>A</sub> (N): 200.0 🗾 🔟 | Number of revolution 2800.0                |
| Extended lifetime theory: 6.4               | Use extended lifetime theory 6.5          | 6.6                                        |
| Lifetime probability S [%]:                 | 90.0                                      |                                            |
| Operating temperature T [°C]:               | 70.0                                      |                                            |
| Cleanness eC [-]: Normal cleanness          | 0.5                                       |                                            |
| Lubricant Oil:Shell Omala 460               |                                           |                                            |
| Bearing selection No bearing is selected.   |                                           |                                            |
|                                             |                                           |                                            |
|                                             |                                           |                                            |
|                                             |                                           |                                            |
| Results'                                    |                                           |                                            |
| Bearing lifetime [h]:                       |                                           | Selected performance class                 |
| Degree of performance [%]:                  |                                           | >                                          |
| Degree of utilisation [%]:                  |                                           |                                            |
| Diagram of lifetime as function of          | Radial force Fr [N]                       |                                            |
|                                             | · · · ·                                   | Zahlolui                                   |
| Applet abeg started                         |                                           | Zabiokoj                                   |
|                                             |                                           |                                            |

UNIWERSYTET TECHNOLOGICZNO – PRZYRODNICZY Wydział Mechaniczny

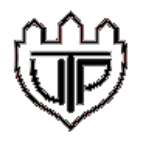

| division:<br>dział:                                                                                       | WM               | sign:<br>oznaczenie: | DOBÓI                     | R ŁOŻYSK     | replaces:<br>zastępuje: |                         | page:<br>strona:          | 5       | pages:<br>stron: | 12 |
|----------------------------------------------------------------------------------------------------|------------------|----------------------|---------------------------|--------------|-------------------------|-------------------------|---------------------------|---------|------------------|----|
| subject:<br>temat: INSTRUKCJA OBSŁUGI PROGRAMU QUICKFINDER (FIRMY ABEG) W ZAKRESIE DOBORU ŁOZYSK TOCZNYCH |                  |                      |                           |              |                         |                         |                           |         |                  |    |
| worked o<br>opracow                                                                                       | ut:<br>ał: Ł. Ro | omanowski            | checked by:<br>sprawdził: | M. Świtalski |                         | approved b<br>zatwierdz | y:<br><sub>ił:</sub> M. Ś | Switals | ki               |    |
| date: / dat                                                                                               | ta: 2009         | -03-27               | date: / data:             | 2009-03-27   |                         | date: / dat             | a: 200                    | 9-03-2  | 7                |    |

INSTRUKCJA

Następnie, aby określić oczekiwane prawdopodobieństwo trwałości, temperaturę pracy, czystość oraz rodzaj stosowanego smaru należy zaznaczyć opcję **Use extended lifetime theory** (6.7). W uaktywnionych polach wprowadź dane:

6.8. prawdopodobieństwo trwałości łożyska (standardowo przyjmuje się 90%),

6.9. temperaturę pracy,

oraz określ:

6.10. czystość środowiska pracy smaru / łożyska (wymaga subiektywnej oceny porównawczej),

6.11. rodzaj zastosowanego środka smarnego.

| 🕹 ABEG - Rolling bearings - Mozilla Firefox                                                                                                    | c                                                                                                    |                                                                                                    |                                    |
|----------------------------------------------------------------------------------------------------|----------------------------------------------------------------------------------------------------|----------------------------------------------------------------------------------------------------|------------------------------------|
| http://abeg.gwj.de/en/Applet.html                                                                                                    |                                                                                                    |                                                                                                    | 公                                  |
| Calcul                                                                                                    | ate 🗠 🖂 Report                                                                                           | 🚰 Options 🤌 Help                                                                                                    | Version 110                        |
| Denomination:        Start on:     31.05.2006 18:33       Last Processing:     31.05.2006 18:35       No. of bearing points:     1                                                                            | Current view:<br>Bearing type:<br>Necessary lifetime [h]:<br>Status:                                     | Bearing Nr. 1         Image: Control of the second second sec | Delete powered by GWJ Utilisation: |
| Specification of bearing load:<br>Radial Force F <sub>r</sub> [N]: 2800.0 🗐 🔟                                                                                                    | Enter collective load Axial force F <sub>A</sub> [N]:                                                    | Load collective                                                                                                    | Number of revolution 2800.0        |
| Extended lifetime theory:<br>Lifetime probability S [%]:<br>Operating temperature T [°C]:<br>Cleanness eC [-]: Normal cleanness<br>Lubricant Oil:Shell Omala 460<br>Bearing selection No bearing is selected. | <ul> <li>✓ Use extended lifetime theo</li> <li>90.0</li> <li>70.0</li> <li>6.10</li> <li>6.11</li> </ul> | 6.9                                                                                                    |                                    |
| Results:PremiumBearing lifetime [h]:Degree of performance [%]:Degree of utilisation [%]:Diagram of lifetime as function of                                                                                    | Supra         Constraint                       Radial force Fr [N]                                       | CO Easy Roll                                                                                                    | Selected performance class         |
| Applet abeg started                                                                                                    |                                                                                                    |                                                                                                    | Zablokuj                           |

UNIWERSYTET TECHNOLOGICZNO – PRZYRODNICZY Wydział Mechaniczny

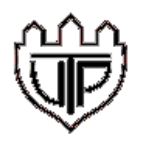

| division:<br>dział:                                                                                       | WM                           | sign:<br>oznaczenie: | DOBÓI                                      | R ŁOŻYSK                   | replaces:<br>zastępuje: |                                        | page:<br>strona:           | 6                 | pages:<br>stron: | 12 |
|----------------------------------------------------------------------------------------------------|------------------------------|----------------------|--------------------------------------------|----------------------------|-------------------------|----------------------------------------|----------------------------|-------------------|------------------|----|
| subject:<br>temat: INSTRUKCJA OBSŁUGI PROGRAMU QUICKFINDER (FIRMY ABEG) W ZAKRESIE DOBORU ŁOZYSK TOCZNYCH |                              |                      |                                            |                            |                         |                                        |                            |                   |                  |    |
| worked or<br>opracowa<br>date: / dat                                                                      | ut:<br>ał: Ł. Ro<br>ta: 2009 | omanowski<br>-03-27  | checked by:<br>sprawdził:<br>date: / data: | M. Świtalski<br>2009-03-27 |                         | approved b<br>zatwierdz<br>date: / dat | y:<br>:ił: M. Ś<br>a: 2009 | Switals<br>9-03-2 | ki<br>7          |    |

INSTRUKCJA

Jeżeli przewidujesz, że łożysko będzie pracować w warunkach zmiennych w czasie, zaznacz opcję **Enter collective load** i - jeżeli nowe okno nie otworzy się automatycznie - to wciśnij przycisk **Load collective** (6.12).

| 😻 ABEG - Rolling bearings - Mozilla Firefo                                                                                                    | C                                                                    |                                        |                                           |
|----------------------------------------------------------------------------------------------------|----------------------------------------------------------------------|----------------------------------------|-------------------------------------------|
| http://abeg.gwj.de/en/Applet.html                                                                                                    |                                                                      |                                        | ☆                                         |
| 💪 Open 🐟 Save 🗖 Local 🖩 Calcul                                                                                                    | ate 🗠 🖂 🗊 Repor                                                      | t 🚡 Options 🤌 Help                     |                                           |
| Project: Lozysko, File: standard.abg                                                                                                    |                                                                      | Ve                                     | arsion 1.10 Advanced Barring Expert Group |
| Denomination:            Start on:         31.05.2006 18:33           Last Processing:         31.05.2006 18:35           No. of bearing points:         1 | Current view:<br>Bearing type:<br>Necessary lifetime [h]:<br>Status: | Bearing Nr. 1<br><br>32000.0<br>Locked | Delete powered by GWJ<br>illisation:      |
| Specification of bearing load:                                                                                                    | Enter collective load                                                | Load collective                        |                                           |
| Radial Force F <sub>r</sub> [N]: Collective 🗐 💹                                                                                                    | Axia 6.12                                                            | Collective 🖩 🔟 🔨                       | 6.12 olution Collective                   |
| Extended lifetime theory:                                                                                                    | Use extended lifetime th                                             | eory                                   |                                           |
| Lifetime probability S [%]:                                                                                                    | 90.0                                                                 |                                        |                                           |
| Operating temperature T ["C]:                                                                                                    | Collective                                                           |                                        |                                           |
| Cleanness eC [-]: Collective                                                                                                    |                                                                      | Collective                             |                                           |
| Lubricant Oil:Shell Omala 460                                                                                                    |                                                                      |                                        |                                           |
| Bearing selection No bearing is selected.                                                                                                    |                                                                      |                                        |                                           |
|                                                                                                    |                                                                      |                                        |                                           |
| Results: Premium                                                                                                    | Supra                                                                | Eco Easy Roll                          |                                           |
| Bearing lifetime [h]:                                                                                                    |                                                                      |                                        | selected performance class                |
| Degree of utilisation (%):                                                                                                    |                                                                      |                                        |                                           |
| Diagram of lifetime as function of                                                                                                    | Radial force Er IN                                                   |                                        |                                           |
|                                                                                                    | Tradian or centring                                                  |                                        | Zablokuj                                  |
| Abbier and Statien                                                                                                    |                                                                      |                                        |                                           |

# UNIWERSYTET TECHNOLOGICZNO – PRZYRODNICZY Wydział Mechaniczny

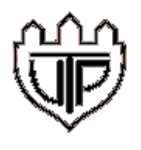

| division:<br>dział:                  | WM                          | sign:<br>oznaczenie: | DOBÓI                                      | R ŁOŻYSK                   | replaces:<br>zastępuje: |                                        | page:<br>strona:          | 7                 | pages:<br>stron: | 12 |
|--------------------------------------|-----------------------------|----------------------|--------------------------------------------|----------------------------|-------------------------|----------------------------------------|---------------------------|-------------------|------------------|----|
| subject:<br>temat:                   | INSTRUK                     | CJA OBSŁUGI P        | ROGRAMU QU                                 | ICKFINDER (FIRMY           | ABEG) W ZAK             |                                        | RU ŁOŻY                   | SK TO             | CZNYCH           |    |
| worked ou<br>opracowa<br>date: / dat | ut:<br>ał: Ł. Ro<br>a: 2009 | manowski<br>-03-27   | checked by:<br>sprawdził:<br>date: / data: | M. Świtalski<br>2009-03-27 |                         | approved b<br>zatwierdz<br>date: / dat | y:<br>ił: M. Ś<br>a: 2009 | Switals<br>9-03-2 | ki<br>7          |    |

- 7. Po wciśnięciu Load collettive otworzy się okno dialogowe, w którym określ:
  - 7.1. liczbę czasowych przedziałów eksploatacji (liczba okresów w całkowitym "życiu" łożyska, w których przewidujemy odmienność warunków jego eksploatacji),
  - oraz dla poszczególnych przedziałów:
  - 7.2. procentowy czas ich trwania,
  - 7.3. prędkości obrotowe wału,
  - 7.4. siły promieniowe,
  - 7.5. siły osiowe,
  - 7.6. temperatury pracy,
  - 7.7. czystości środowiska pracy łożyska.

| onominat                                              | ctive I          | oad                                                     |                                                                      | L Currentui                                                           | iour.                                                            | Dee                                         | Version                                                                              | 1.10             | Advanced Barr                | ing Expert Gro |
|-------------------------------------------------------|------------------|---------------------------------------------------------|----------------------------------------------------------------------|-----------------------------------------------------------------------|------------------------------------------------------------------|---------------------------------------------|--------------------------------------------------------------------------------------|------------------|------------------------------|----------------|
| tart on: 🥏                                            | uon.             |                                                         |                                                                      | Current vi                                                            | ew.                                                              | Bea                                         |                                                                                      |                  | 5500                         |                |
| ast Proc                                              | <u>≗</u> E       | nter collec                                             | tive load                                                            |                                                                       |                                                                  |                                             |                                                                                      |                  |                              | ×              |
| lo. of bea                                            | C2               | Gopen                                                   | le Save                                                              | Sh                                                                    | ow collective                                                    | load with spe                               | cifications to the extended life                                                     | etime theo       | iry<br>beory                 |                |
| nocifica                                              | -                |                                                         |                                                                      | 1 101                                                                 | ow conective                                                     | ioau without.                               | specifications to the extended                                                       | rificunte u      | leoly                        |                |
| pecifica                                              | Cu               | irrent file:                                            |                                                                      |                                                                       |                                                                  |                                             |                                                                                      |                  |                              |                |
| 1                                                     | Qua              | antity of load o                                        | ases 4                                                               | -                                                                     |                                                                  |                                             |                                                                                      |                  |                              |                |
| ed                                                    |                  | Time allos                                              | Onterd                                                               | Dedial faces                                                          | Avial Cases                                                      | Tanaasata                                   |                                                                                      |                  |                              |                |
|                                                       |                  | Time slice                                              | Speed                                                                | Radial force                                                          | Axial Force                                                      | Trect                                       | Cleanne                                                                              |                  |                              |                |
| ifetime c                                             |                  | g [%]                                                   | n [1/min]                                                            | E V IINI                                                              | E O UNI                                                          |                                             | Cleanne                                                                              | SSEC             |                              |                |
| ifetime p<br>perating                                 | 1                | q [%]                                                   | n [1/min]                                                            | Fr [N]                                                                | 200.0                                                            | 70.0                                        | Normal cleanness                                                                     | ss ec.           | 0.5                          | -              |
| ifetime p<br>perating                                 | 1<br>2           | q [%]<br>50.0<br>25.0                                   | n [1/min]<br>2800.0<br>3100.0                                        | Pr [N]<br>2800.0<br>3000.0                                            | 200.0<br>250.0                                                   | 70.0                                        | Normal cleanness                                                                     | •                | 0.5                          |                |
| ifetime p<br>perating<br>leannes                      | 1<br>2<br>3      | q [%]<br>50.0<br>25.0<br>15.0                           | n [1/min]<br>2800.0<br>3100.0<br>100.0                               | Pr [N]<br>2800.0<br>3000.0<br>800.0                                   | 200.0<br>250.0<br>45.0                                           | 70.0                                        | Normal cleanness<br>User-defined<br>Typical contamination                            | •<br>•           | 0.5<br>0.5<br>0.1            | -              |
| ifetime p<br>Iperating<br>Ieannes<br>Lubr             | 1<br>2<br>3<br>4 | q [%]<br>50.0<br>25.0<br>15.0<br>10.0                   | n [1/min]<br>2800.0<br>3100.0<br>100.0<br>3100.0                     | Pr [N]<br>2800.0<br>3000.0<br>800.0<br>2800.0                         | 200.0<br>250.0<br>45.0<br>200.0                                  | 70.0<br>75.0<br>100.0<br>40.0               | Vormal cleanness<br>User-defined<br>Typical contamination<br>User-defined            |                  | 0.5<br>0.5<br>0.1<br>0.6     |                |
| ifetime p<br>operating<br>leannes<br>Lubr<br>Bearing  | 1<br>2<br>3<br>4 | q [%]<br>50.0<br>25.0<br>15.0<br>10.0                   | n [1/min]<br>2800.0<br>3100.0<br>100.0<br>3100.0                     | Fr [N]<br>2800.0<br>3000.0<br>800.0<br>2800.0                         | Pa (N)<br>200.0<br>250.0<br>45.0<br>200.0                        | 70.0<br>75.0<br>100.0<br>40.0               | Vormal cleanness<br>User-defined<br>Typical contamination<br>User-defined            |                  | 0.5<br>0.5<br>0.1<br>0.6     |                |
| ifetime p<br>Iperating<br>Lubr<br>Bearing             | 1<br>2<br>3<br>4 | q [%]<br>50.0<br>25.0<br>15.0<br>10.0<br><b>7.2</b>     | n [1/min]<br>2800.0<br>3100.0<br>3100.0<br>3100.0<br><b>7.3</b>      | Pr [N]<br>2800.0<br>800.0<br>2800.0<br>7.4                            | <b>Pa</b> (N)<br>200.0<br>250.0<br>45.0<br>200.0<br><b>7.5</b>   | 70.0<br>75.0<br>100.0<br>40.0<br><b>7.6</b> | Vieral cleanness<br>User-defined<br>Typical contamination<br>User-defined            | •<br>•<br>•<br>• | 0.5<br>0.5<br>0.1<br>0.6<br> |                |
| ifetime p<br>Operating<br>Ileannes<br>Lubr<br>Bearing | 1<br>2<br>3<br>4 | q [%]<br>50.0<br>25.0<br>15.0<br>10.0<br><b>7.2</b>     | n [1/min]<br>2800.0<br>3100.0<br>3100.0<br>3100.0<br><b>7.3</b><br>- | Fr [N]<br>2800.0<br>3000.0<br>2800.0<br>2800.0<br>7.4                 | 200.0<br>250.0<br>45.0<br>200.0<br><b>7.5</b>                    | 70.0<br>75.0<br>100.0<br>40.0<br>7.6        | Viser-defined<br>User-defined<br>User-defined<br>User-defined                        |                  | 0.5<br>0.5<br>0.1<br>0.6<br> |                |
| ifetime p<br>perating<br>Lubr<br>Bearing              | 1<br>2<br>3<br>4 | q [%]<br>50.0<br>25.0<br>15.0<br>10.0<br><b>7.2</b><br> | n [1/min]<br>2800.0<br>3100.0<br>100.0<br>3100.0<br><b>7.3</b><br>   | <b>F</b> <sub>1</sub> [N]<br>2800.0<br>3000.0<br>2800.0<br><b>7.4</b> | <b>7</b> .3 [N]<br>200.0<br>250.0<br>45.0<br>200.0<br><b>7.5</b> | 70.0<br>75.0<br>100.0<br>40.0<br>7.6        | Vieral cleanness<br>User-defined<br>Typical contamination<br>User-defined<br><br>7.7 |                  | 0.5<br>0.5<br>0.1<br>0.6<br> |                |
| ifetime p<br>operating<br>Lubr<br>Bearing<br>Lubr     | 1<br>2<br>3<br>4 | q [%]<br>50.0<br>25.0<br>15.0<br>10.0<br><b>7.2</b>     | n [1/min]<br>2800.0<br>3100.0<br>100.0<br>3100.0<br><b>7.3</b><br>   | Fr [N]<br>2800.0<br>3000.0<br>2800.0<br>7.4                           | <b>7.5</b>                                                       | 70.0<br>75.0<br>100.0<br>40.0<br>7.6        | Vormal cleanness<br>User-defined<br>Typical contamination<br>User-defined<br><br>7.7 |                  | 0.5<br>0.5<br>0.1<br>0.6<br> |                |

8. Wciśnij przycisk Accept, a następnie w oknie głównym Bearing selection (8).

UNIWERSYTET TECHNOLOGICZNO – PRZYRODNICZY Wydział Mechaniczny

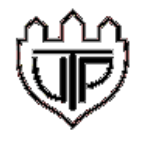

| division:<br>dział:                        | WM     | sign:<br>oznaczenie: | DOBÓI                                      | R ŁOŻYSK                   | replaces:<br>zastępuje: |                                           | page:<br>strona:         | 8                 | pages:<br>stron: | 12 |
|--------------------------------------------|--------|----------------------|--------------------------------------------|----------------------------|-------------------------|-------------------------------------------|--------------------------|-------------------|------------------|----|
| subject:<br>temat:                         | STRUKO | CJA OBSŁUGI P        | ROGRAMU QU                                 | ICKFINDER (FIRMY A         | ABEG) W ZAK             | RESIE DOBOR                               | U ŁOZY                   | SK TO             | CZNYCH           |    |
| worked out:<br>opracował:<br>date: / data: | Ł. Ro  | manowski<br>03-27    | checked by:<br>sprawdził:<br>date: / data: | M. Świtalski<br>2009-03-27 |                         | approved by<br>zatwierdzi<br>date: / data | /:<br>ł: M. Ś<br>a: 2009 | Switals<br>9-03-2 | ki<br>7          |    |

Wówczas otworzy się okno dialogowe, w którym podaj:

- 8.1. średnicę wewnętrzną wałka,
- 8.2. średnicę zewnętrznego pierścienia łożyska (piasty),
- 8.3. szerokość łożyska,
- oraz ewentualnie doprecyzuj / skoryguj:
- 8.4. czas pracy (oczekiwany),
- 8.5. dodatkowe cechy łożyska (przy wyborze sugeruje się wykorzystanie technicznego słownika EN/PL),
- 8.6. rodzaj smaru,
- 8.7. producenta (dostawcę) łożyska,
- 8.8. dostępność łożyska u dostawcy (++bardzo duża, +duża, -mała, --bardzo mała).

| Project: Cwicz                                                                                                    | enie 1, File: standa                                            | rd.abg    | - A A A A A A A A A A A A A A A A A A A | on SE options        | Version                          | 1.10                            | <b>SEG</b>           |
|----------------------------------------------------------------------------------------------------|-----------------------------------------------------------------|-----------|-----------------------------------------|----------------------|----------------------------------|---------------------------------|----------------------|
| Search bearin                                                                                                    | ng selection                                                    | from      | to                                      |                      |                                  |                                 | Bearing Expert Group |
| Inner diamete                                                                                                    | r d [mm]: 20                                                    | .0 25.0   | Addi                                    | tional specificatior | Balls as rolling elem            | ient 🚽                          | <b>4</b> —           |
| Outer diamete                                                                                                    | er D [mm]: 35                                                   | .0 80.0   | Lubr                                    | icant:               | Oil:Shell Omala 460              |                                 | 8.                   |
| Width B [mm]:                                                                                                    | an                                                              | y 22.0    | Man                                     | ufacturer:           | ABEG                             | ,<br>,                          | 8.0                  |
| Lifetime L [h]:                                                                                                    | 32                                                              | 000.0 any | Avail                                   | ability:             | V ++ V + V                       | - 🔽 🗸                           | 8.                   |
|                                                                                                    |                                                                 |           |                                         | Start search         | Use selection                    | 8.8                             | ך ך                  |
|                                                                                                    |                                                                 |           |                                         |                      |                                  |                                 | J                    |
| Still no search                                                                                                    | n performed                                                     |           |                                         | Type series          |                                  |                                 |                      |
|                                                                                                    |                                                                 |           |                                         |                      |                                  |                                 |                      |
| Denomi                                                                                                    | nation d                                                        | D         | B L [h] Prem                            | ium 🛛 📙 🕹 L [h] Supi | a L(h) Eco                       | L (h) Easy Roll                 | Availabil            |
| Denomi                                                                                                    | nation d                                                        | D         | B L [h] Prem                            | ium 📃 L (h) Supi     | a L (h) Eco                      | L (h) Easy Roll                 | Availabi             |
| Denomi                                                                                                    | nation d                                                        | D         | B L (h) Prem                            | ium 📃 L [h] Supi     | ra L(h) Eco                      | L (h) Easy Roll                 | Availabi             |
| Denomi                                                                                                    | nation d                                                        | D         | B L [h] Prem                            | ium 📕 L (h) Supi     | na L(h)Eco                       | L (h) Easy Roll                 | Availabi             |
| Denomi                                                                                                    | nation d                                                        | D         | B L (h) Prem                            | ium 📕 L (h) Supi     | ra L [h] Eco                     | L (h) Easy Roll                 | Availabil            |
| Denomi                                                                                                    | nation d                                                        | D         | B L (h) Prem                            | ium 📙 L (h) Sup      | na L(h)Eco                       | L (h) Easy Roll                 | Availabil            |
| Denomi                                                                                                    | nation d                                                        | D         | B L (h) Prem                            | iurn 📙 L (h) Supi    | na L [h] Eco                     | L (h) Easy Roll                 | Availabil            |
| Denomi                                                                                                    | nation d                                                        | D         | B L (h) Prem                            | ium L (h) Sup        | na L [h] Eco                     | L (h) Easy Roll                 | Availabit            |
| Contraction of the second second seco | nation d<br>d                                                   | D         | B L (h) Prem                            | iurn   L (h) Sup     | ra L [h] Eco                     | L (h) Easy Roll                 | Availabi             |
| Denomi                                                                                                    | nation d<br>s<br>capacity C [N]:                                |           | B L (h) Prem                            | j:                   | ra L [h] Eco<br>Axial factor Y   | L (h) Easy Roll                 | Availabi             |
| Denomi<br>Comparison<br>Bearing detail<br>Dynamic load<br>Static load cap                                                                                                    | nation d<br>Is<br>capacity C [N]:<br>pacity C <sub>0</sub> [N]: |           | Radial load factor X [-]:               | ium L (h) Sup<br>]:  | Axial factor Y<br>Axial factor Y | L (h) Easy Poll<br>F):<br>o F): | Availabi             |

Kliknij **Start search** (8.9), uruchamiając tym samym wyszukiwanie w bazie danych wszystkich łożysk spełniających oczekiwania.

UNIWERSYTET TECHNOLOGICZNO – PRZYRODNICZY Wydział Mechaniczny

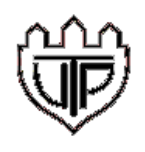

| division:<br>dział:                  | WM                                     | sign:<br>oznaczenie: | DOBÓ                                       | R ŁOŻYSK                   | replaces:<br>zastępuje: |                                          | page:<br>strona:         | 9                              | pages:<br>stron: | 12 |
|--------------------------------------|----------------------------------------|----------------------|--------------------------------------------|----------------------------|-------------------------|------------------------------------------|--------------------------|--------------------------------|------------------|----|
| subject:<br>temat:                   | INSTRU                                 | (CJA OBSŁUGI P       | ROGRAMU QU                                 | ICKFINDER (FIRMY           | ABEG) W ZAK             | RESIE DOBOF                              | RU ŁOŻY                  | ′ѕк то                         | CZNYCH           |    |
| worked or<br>opracowa<br>date: / dat | ut:<br>ał: Ł. R<br><sup>ta:</sup> 2009 | omanowski<br>9-03-27 | checked by:<br>sprawdził:<br>date: / data: | M. Świtalski<br>2009-03-27 |                         | approved by<br>zatwierdz<br>date: / data | /:<br>∦: M. Ś<br>a: 2009 | Switals<br>9-03-2 <sup>-</sup> | ki<br>7          |    |

9. Po wyświetleniu wyników – łożysk spełniających zadane warunki – dokonaj:

9.1. określenia odmiany łożyska

(co stanowi nałożenie filtru na wyświetloną listę łożysk;

przy wyborze sugeruje się wykorzystanie technicznego słownika EN/PL),

9.2. wskazania (wyboru) konkretnego łożyska.

Uwaga:

program zapewnia wybór łożysk wg 4 klas:

• Premium – najtrwalsze, a za razem najdroższe,

- o Supra średnie,
- o Eco-ekonomiczne,
- Easy roll najniższej jakości (najtańsze).

10.Przyjmując, że potrzebujesz łożysko 6404 (stąd wybór pozycji na poniższym rysunku), zapoznaj się z jego parametrami:

10.1. nośność dynamiczna C (nie mylić z obciążeniem statycznym),

10.2. nośność statyczna  $C_0$  (dopuszczalne obciążenie łożyska w warunkach spoczynku lub przy prędkości obrotowej do 10 obr/min),

10.3. współczynniki obciążenia ruchowego: poprzecznego X i wzdłużnego Y,

10.4. współczynniki obciążenia spoczynkowego: poprzecznego X<sub>0</sub> i wzdłużnego Y<sub>0</sub>,

10.5. kąt działania łożyska α.

Jeżeli parametry spełniają twoje oczekiwania, wciśnij przycisk Accept aby zatwierdzić wybór łożyska (10.6).

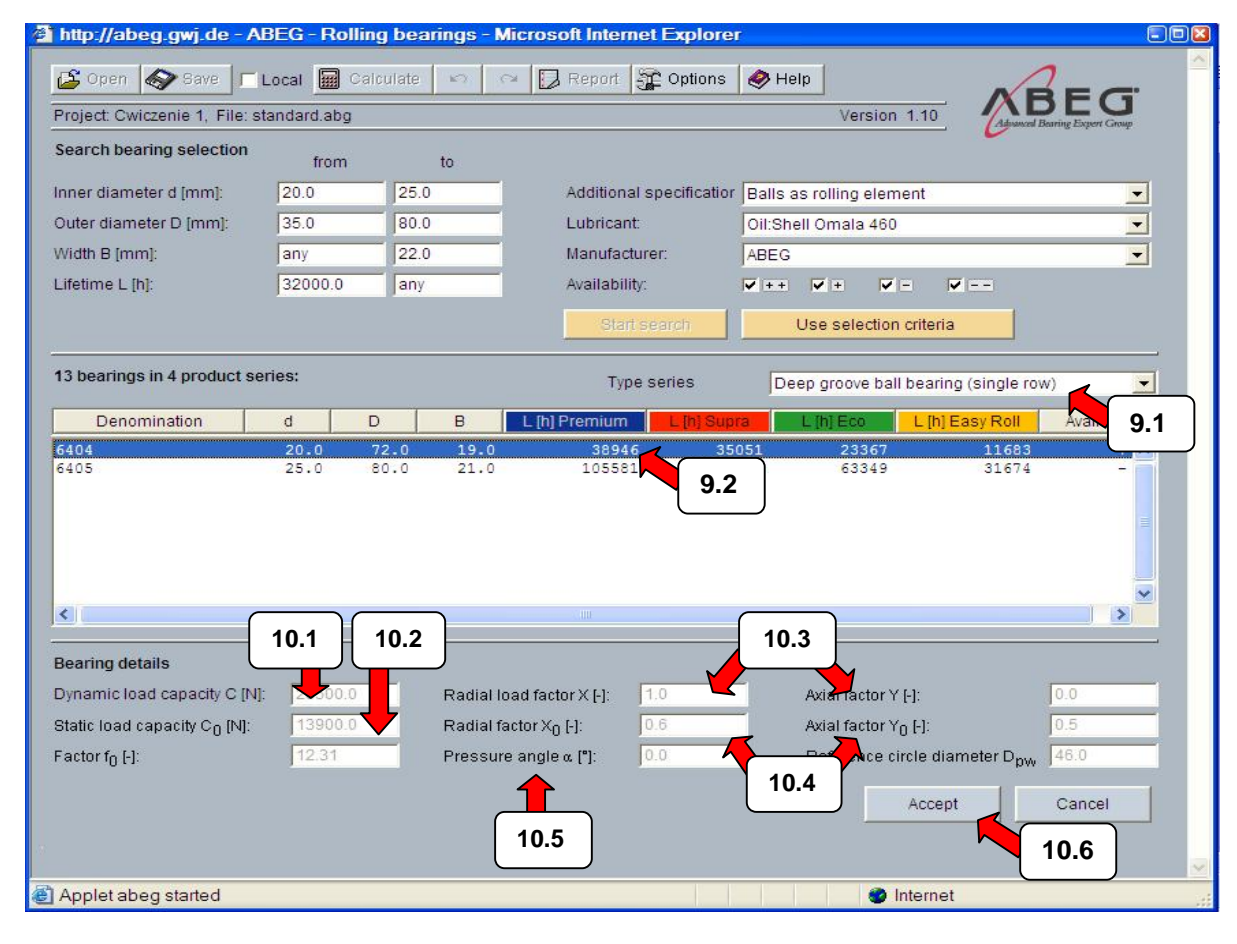

## UNIWERSYTET TECHNOLOGICZNO – PRZYRODNICZY Wydział Mechaniczny

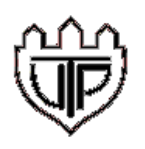

| division:<br>dział:                   | WM                                                 | sign:<br>oznaczenie: | DOBÓI                                      | R ŁOŻYSK                   | replaces:<br>zastępuje: |                                        | page:<br>strona:          | 10                | pages:<br>stron: | 12 |
|---------------------------------------|----------------------------------------------------|----------------------|--------------------------------------------|----------------------------|-------------------------|----------------------------------------|---------------------------|-------------------|------------------|----|
| subject:<br>temat:                    | INSTRUK                                            | CJA OBSŁUGI P        | ROGRAMU QU                                 | ICKFINDER (FIRMY           | ABEG) W ZAI             |                                        | RU ŁOZY                   | SK TO             | CZNYCH           |    |
| worked ou<br>opracowa<br>date: / data | <sup>it:</sup><br>ał: Ł. Ro<br><sup>a:</sup> 2009- | manowski<br>03-27    | checked by:<br>sprawdził:<br>date: / data: | M. Świtalski<br>2009-03-27 |                         | approved b<br>zatwierdz<br>date: / dat | y:<br>tił: M. Ś<br>a: 200 | Świtals<br>9-03-2 | ki<br>7          |    |

INSTRUKCJA

#### 4. RAPORTOWANIE

11.W zaktualizowanym oknie głównym (patrz dolna część okna) dokonaj wyboru klasy łożyska (11.1); (np. Supra), a następnie kliknij przycisk **Options** (11.2).

| 🗳 Open 🗞 Save 🗆 Local 📓 Calculate 🗠 🗠 🔀 Report 🙀 Options 🔗 Help                                                                |                   |                    |        |              |           |                  |                         |          |  |  |
|----------------------------------------------------------------------------------------------------|-------------------|--------------------|--------|--------------|-----------|------------------|-------------------------|----------|--|--|
| Project: Lozysko, File: standar                                                                                                | d.abg             |                    |        |              | 11.2      | ersion 1.10      | Advanced Bearing Experi | Group    |  |  |
| Denomination:                                                                                                    |                   | Current view:      | E      | earing Nr. 1 |           | Delete           | powered by              |          |  |  |
| Start on: 31.05.2                                                                                                    | 2006 18:33        | Bearing type:      | 6      | 6404         |           | Utilisation:     |                         |          |  |  |
| Last Processing: 31.05.2                                                                                                    | 2006 18:35        | Necessary lifetime | [h]: 3 | 32000.0      |           |                  |                         | ~        |  |  |
| No. of bearing points: 1                                                                                                    | Insert            | Status:            | L      | .ocked       | <b>~</b>  |                  |                         | <u>~</u> |  |  |
| Specification of bearing load: 🔽 Enter collective load Load collective                                                         |                   |                    |        |              |           |                  |                         |          |  |  |
| Radial Force F <sub>r</sub> [N]: Collective 🗐 💹 Axial force F <sub>A</sub> [N]: Collective 🗐 🔟 Number of revolution Collective |                   |                    |        |              |           |                  |                         |          |  |  |
| Extended lifetime theory.                                                                                                    |                   |                    |        |              |           |                  |                         |          |  |  |
| Lifetime probability S [%]:                                                                                                    |                   | 90.0               | ]      |              |           |                  | Fr                      |          |  |  |
| Operating temperature T [°C]:                                                                                                  |                   | Collective         |        |              |           | +                | Fa                      |          |  |  |
| Cleanness eC [-]: Collective                                                                                                   | 3                 |                    | V (    | Collective   |           |                  |                         |          |  |  |
| Lubricant Oil:Shell                                                                                                    | Omala 460         |                    |        | ~            |           | øD.              | L.L åd                  |          |  |  |
| Bearing selection deep gro                                                                                                    | ove ball bearings | (6404)             |        |              |           |                  |                         |          |  |  |
| The fatigue limiting load Cu will be calculated according to DIN ISO 281 supplement 1 (2003-04), page 5, equation 7 and 8.     |                   |                    |        |              |           |                  |                         |          |  |  |
| Results:                                                                                                    | Premium           | Supra              | Eco    | E            | Easy Roll |                  |                         |          |  |  |
| Bearing lifetime [h]:                                                                                                    | 40288             | 36259              | 24173  | 1208         | 36        | Selected         | performance class       | в 📔      |  |  |
| Degree of performance [%]:                                                                                                    | 125.9             | 113.31             | 75.54  | 37.7         | 7         | Supra            |                         |          |  |  |
| Degree of utilisation [%]:                                                                                                    | 79.43             | 88.25              | 132.38 | 264.         | 76        | Premium<br>Supra |                         | 11.1     |  |  |
| Diagram of lifetime as function of Radial force Fr [N]                                                                         |                   |                    |        |              |           |                  |                         |          |  |  |

Po wyświetleniu okna dialogowego (Options) określ w nim podstawowe parametry raportu (11.3) i wciśnij przycisk **Accept** (11.4).

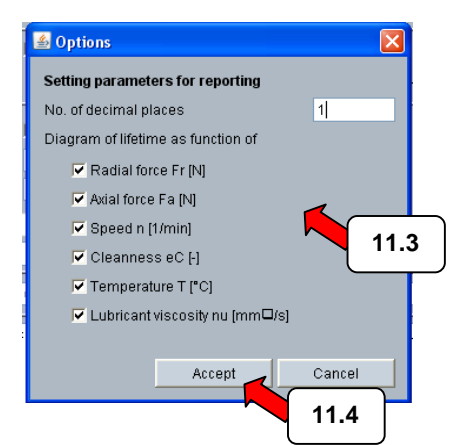

# UNIWERSYTET TECHNOLOGICZNO – PRZYRODNICZY Wydział Mechaniczny

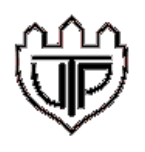

| division:<br>dział: | W        | M sign:<br>oznaczenie: | DOBÓ          | R ŁOŻYSK                  | replaces:<br>zastępuje: |             | page:<br>strona: | 11      | pages:<br>stron: | 12 |
|---------------------|----------|------------------------|---------------|---------------------------|-------------------------|-------------|------------------|---------|------------------|----|
| subject:            | l        |                        |               |                           |                         |             |                  |         |                  |    |
| temat:              | INST     | RUKCJA OBSŁUGI P       | PROGRAMU QU   | ICKFINDER (FIRMY <i>F</i> | ABEG) W ZAP             | RESIE DOBO  | RU ŁOŻY          | SK TO   | CZNYCH           |    |
| worked o            | out:     | <b>D</b>               | checked by:   |                           |                         | approved b  | y:               | 5       |                  |    |
| opracow             | vał: 🕹 🖞 | . Romanowski           | sprawdził:    | M. Switalski              |                         | zatwierdz   | ził:   M. S      | Switals | KI               |    |
| date: / da          | ata: 2   | 009-03-27              | date: / data: | 2009-03-27                |                         | date: / dat | a: 200           | 9-03-2  | 7                |    |

INSTRUKCJA

12.Utwórz raport (kliknij) przycisk **Report** i wskaż, których(ego) łożysk(a) będzie on dotyczył (12.1). Wciśnij przycisk **Accept** (12.2).

| 💪 Open \land Save 🗆 L                                                                                                    | ocal 🔢 Calcula                 | te 🖍 🌣 🔂 Repor                                                  | t 🚡 Options 🤌 Hel                                 | p            | ABEG                          |  |  |  |  |
|----------------------------------------------------------------------------------------------------|--------------------------------|-----------------------------------------------------------------|---------------------------------------------------|--------------|-------------------------------|--|--|--|--|
| Creates the calculation report                                                                                                    | t                              |                                                                 |                                                   | Version 1.10 | Advanced Bearing Expert Group |  |  |  |  |
| Denomination:                                                                                                    |                                | Current view:                                                   | Bearing Nr. 1 💌                                   | 😚 Delete     | powered by GWJ                |  |  |  |  |
| Start on: 31.05.                                                                                                    | 2006 18:33                     | Bearing type:                                                   | 6404                                              | Utilisation: |                               |  |  |  |  |
| Last Processing: 31.05.                                                                                                    | 2006 18:35                     | Necessary lifetime [h]:                                         | 32000.0                                           |              | <u>_</u>                      |  |  |  |  |
| No. of bearing points: 1                                                                                                    | Insert                         | Status:                                                         | Locked 💌                                          |              |                               |  |  |  |  |
| Specification of bearing load                                                                                                    | Specification of bearing load: |                                                                 |                                                   |              |                               |  |  |  |  |
| Radial Force F <sub>r</sub> [N]: Collective III Collective Collective Collec |                                |                                                                 |                                                   |              |                               |  |  |  |  |
| Extended lifetime theory:                                                                                                    |                                | All hearings                                                    |                                                   |              |                               |  |  |  |  |
| Lifetime probability S [%]:                                                                                                    |                                | Only approved bearings                                          |                                                   | 12.1         | Fr                            |  |  |  |  |
| Operating temperature T [°C]:                                                                                                    |                                | Only locked bearings                                            | L.                                                | <b> </b> _   | Fa                            |  |  |  |  |
| Cleanness eC M: Collectiv                                                                                                    |                                | Bearing-Nr                                                      | _                                                 |              |                               |  |  |  |  |
| Lubricant Oil:Shel                                                                                                    | LOmala 46                      | Please enter a bearing num                                      | ber and/or a range. For                           | øD           | ød                            |  |  |  |  |
|                                                                                                    |                                | example, to get bearing Nr. 1<br>8 in the report, please indica | and the bearings Nr. 3 to<br>te "1, 3-8" (without | •            | ±.±                           |  |  |  |  |
| Bearing selection deep gr                                                                                                    | oove ball be                   | quotation marks).                                               | 12                                                | 2            |                               |  |  |  |  |
| The fatigue limiting load Cu w                                                                                                    | vill be calcu                  | Γ                                                               | Accept                                            | and          | 8.                            |  |  |  |  |
|                                                                                                    |                                | <u></u>                                                         |                                                   |              |                               |  |  |  |  |
|                                                                                                    |                                |                                                                 |                                                   |              |                               |  |  |  |  |
| Results:                                                                                                    | Premium                        | Supra                                                           | Eco Easy R                                        | oll          |                               |  |  |  |  |
| Bearing lifetime [h]:                                                                                                    | 40288                          | <b>36259</b> 2417                                               | 3 12086                                           | Selecte      | d performance class           |  |  |  |  |
| Degree of performance [%]:                                                                                                    | 125.9                          | <b>113.31</b> 75.54                                             | 37.77                                             | Supra        | ~                             |  |  |  |  |
| Degree of utilisation [%]:                                                                                                    | 79.43                          | <b>88.25</b> 132.3                                              | 264.76                                            |              |                               |  |  |  |  |
| Diagram of lifetime as function                                                                                                    | on of                          | Radial force Fr [N]                                             | 1                                                 | V            |                               |  |  |  |  |

13.Po wciśnięciu przycisku Accept, wyświetlony zostanie raport, którego można:

- 13.1. zapisać,
- 13.2. wydrukować.
  - Project: Lozysko Filename: standard.abg Content • Bearing No.1 • Messages
    - Selected bearing type
    - Lubricant
    - Bearing load collective
    - <u>Calculation results</u>
- ..... (wyświetlono jedynie nagłówek raportu)

UNIWERSYTET TECHNOLOGICZNO – PRZYRODNICZY Wydział Mechaniczny

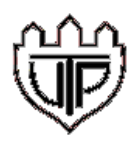

Uwaga: w raporcie można uwzględnić: wszystkie łożyska, jedynie zatwierdzone łożyska, jedynie ustalone, dowolnie wyszczególnione.

| division:<br>dział:                   | WM                                    | sign:<br>oznaczenie: | DOBÓI                                      | R ŁOŻYSK                   | replaces:<br>zastępuje: |                                       | page:<br>strona:            | 12                | pages:<br>stron: | 12 |
|---------------------------------------|---------------------------------------|----------------------|--------------------------------------------|----------------------------|-------------------------|---------------------------------------|-----------------------------|-------------------|------------------|----|
| subject:<br>temat:                    | NSTRUK                                | CJA OBSŁUGI F        | ROGRAMU QU                                 | ICKFINDER (FIRMY           | ABEG) w zał             | RESIE DOBO                            | RU ŁOZY                     | SK TO             | CZNYCH           |    |
| worked ou<br>opracowa<br>date: / data | t:<br>ł: Ł. Ro<br><sup>a:</sup> 2009- | manowski<br>03-27    | checked by:<br>sprawdził:<br>date: / data: | M. Świtalski<br>2009-03-27 |                         | approved t<br>zatwierd:<br>date: / da | oy:<br>ził: M. Ś<br>ta: 200 | Świtals<br>9-03-2 | ki<br>7          |    |

#### 5. ZAKOŃCZENIE PRACY

14.Po zakończeniu pracy w oknie głównym (patrz strona 2 niniejszej instrukcji) należy wcisnąć przycisk Logout.

#### 6. SAMODZIELNE ZESTAWY ĆWICZENIOWE

Celem nabycia wprawy w obsłudze programu i zrozumieniu zagadnienia, dokonaj doboru łożysk dla parametrów, zestawionych poniżej.

|                                           | ZESTAW 1                         | ZESTAW 2                                                            | ZESTAW 3              | ZESTAW 4                                   |
|-------------------------------------------|----------------------------------|---------------------------------------------------------------------|-----------------------|--------------------------------------------|
| Czas pracy L [h]                          | 200 000 - 300 000                | 4 000 - 4 500                                                       | 2300 - 2400           | > 20 000                                   |
| Obciążenie promieniowe F <sub>r</sub> [N] | 2 000                            | 2 500                                                               | 3 800                 | 80 000                                     |
| Obciążenie wzdłużne F <sub>a</sub> [N]    | 1000                             | 200                                                                 | 2 000                 | 1 000                                      |
| Prędkość obrotowa n [obr./min]            | 1500                             | 9 000                                                               | 1 000                 | 500                                        |
| Temperatura pracy [ <sup>0</sup> C]       | 70                               | 120                                                                 | 70                    | 100                                        |
| Prawdopodobieństwo trwałości łożyska [%]  | 80                               | 90                                                                  | 90                    | 60                                         |
| Rodzaj smaru                              | Standard<br>ISO VG 320           | Castrol tribol<br>1100 680                                          | Standard ISO<br>VG 32 | Castrol tribol<br>1100 100                 |
| Czystość smaru (otoczenia)                | Podwyższona<br>(0.6)             | Najwyższa<br>(1.0)                                                  | Normalna<br>(0.5)     | Zanieczyszczony<br>(0.1)                   |
| Szerokość łożyska B [mm]                  | 10 - 30                          | 11.5 - 25                                                           | 13 - 18               | 65 - 100                                   |
| Średnica zewnętrzna łożyska D [mm]        | 50 - 70                          | 40 - 50                                                             | 47 - 60               | 350 - 450                                  |
| Średnica wewnętrzna łożyska d [mm]        | 21 - 30                          | 15 - 22                                                             | 25 - 45               | 300 – 350                                  |
| Odmiana łożyska                           | Kulkowe<br>dwurzędowe<br>otwarte | Kulkowe<br>dwurzędowe<br>obustronnie<br>zamknięte<br>blaszkami (zz) | Stożkowe              | lgiełkowe<br>z pierścieniem<br>wewnętrznym |
| Nośność dynamiczna C [N]                  | 26 000                           | 19 600                                                              | 30 800                | 620 000                                    |
| Nośność statyczna C₀ [N]                  | 20 800                           | 12 500                                                              | 33 500                | 1 770 000                                  |

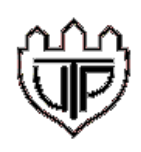

UNIWERSYTET TECHNOLOGICZNO – PRZYRODNICZY Wydział Mechaniczny